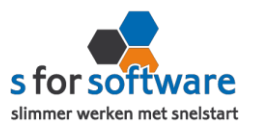

# Handleiding Teamleader

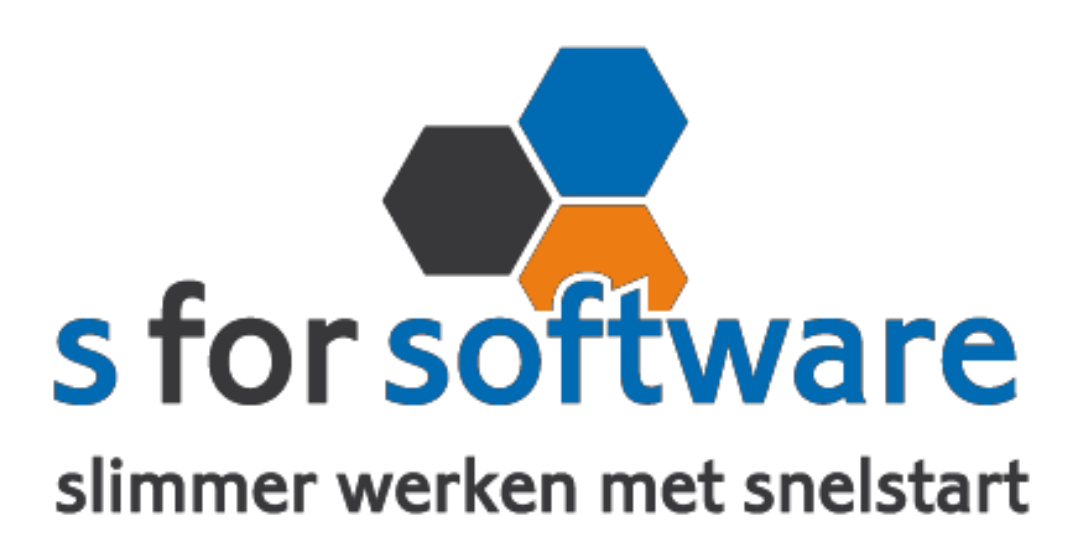

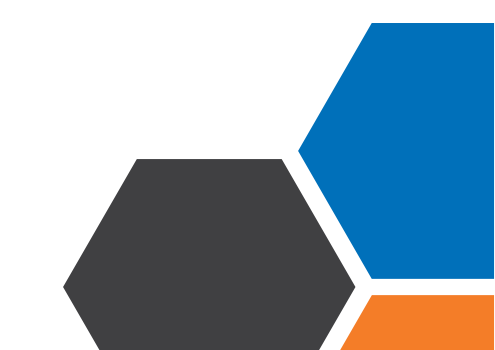

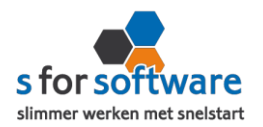

# Downloaden en installeren

Als u op de downloadlink klikt in het ontvangen e-mailbericht wordt uw internetbrowser geopend en start het downloaden automatisch. Als het bestand is gedownload klikt u op de pull down menu en kiest u voor openen.

|                     | Openen                               |
|---------------------|--------------------------------------|
|                     | Altijd bestanden van dit type openen |
|                     | Weergeven in map                     |
|                     | Annuleren                            |
| S-Connect_Setup.exe | ~                                    |

Hierna start het programma op en doorloopt u de stappen om S-Connect te installeren.

# Licentie inlezen

In het ontvangen e-mailbericht heeft u een licentiebestand ontvangen. U kunt de licentie als volgt activeren.

Stap 1 Sla het licentiebestand op (op uw harde schijf)

- Stap 2 Klik in S-Connect op de knop 'licentie inlezen' (tal
  - (tab instellingen, rechts onderin)

Licentie inlezen

0

**Stap 3** Wijs het zojuist opgeslagen bestand aan

# Koppeling SnelStart

Het eerste tabblad 'koppeling SnelStart' is er voor S-Connect te koppelen met uw SnelStartadministratie. U vult hier uw gegevens in van SnelStart.

Werkt u met SnelStart 11 of eerder? Dan hebt u de keuze uit SQL of MDB. Meestal zal dit MDB zijn.

Werkt u met SnelStart online? Dan kiest u in S-Connect voor online en vult u uw SnelStart gegevens in en kiest u de juiste administratie.

Als u alle gegevens heeft ingevuld klikt u op 'verbinding testen'. Krijgt u een andere melding dan geslaagd? Lees de melding dan goed, het kan altijd gebeuren dat u een typfoutje heeft gemaakt

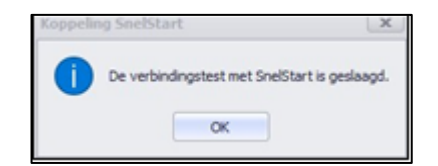

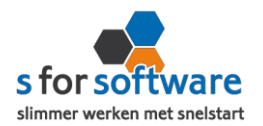

# Koppeling Teamleader

Tabblad 'koppeling Teamleader' is bedoeld om S-Connect te koppelen met Teamleader. S-Connect maakt verbinding met Teamleader en leest daar de benodigde informatie uit.

#### Starttijd klanten

Hier vult u de starttijd in om klanten te importeren in SnelStart

#### Starttijd facturen

Hier vult u de starttijd in om factureren te importeren in SnelStart

#### Starttijd betaalstatus

Hier vult u de starttijd in om de betaalstatus te importeren in SnelStart

#### <u>Token</u>

Als u op de knop koppeling testen klikt kunt u inloggen met uw teamleader account en wordt er automatisch een token gegenereerd.

# Aansluiting Teamleader – SneStart

Bij het tabblad 'aansluiting Teamleader – SnelStart' kunt u S-Connect instellen zoals u dat wilt. U bepaalt hier hoe de gegevens uit Teamleader worden vertaald naar uw SnelStart-administratie.

#### Tabblad verkopen

#### <u>Verkoopsjabloon</u>

Welke verkoopsjabloon wilt u gebruiken in SnelStart?

#### **Betalingskenmerk**

Als u dit aanvinkt, dan vult S-Connect automatisch het Teamleader-ordernummer in. Door deze instelling wordt het dubbel inlezen van orders voorkomen.

#### Adressen verkooporder

Waar moet S-Connect de adressen (factuur en verzendadres) overnemen?

Extern : S-Connect neem het adres over uit de webshop

Klantkaart: S-Connect laat SnelStart het adres overnemen uit de klantkaart

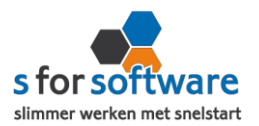

#### Verwerking orderregels

Hoe wilt u dat S-Connect de orderregels moet overnemen?

#### SnelStart-recepten

Gebruikt u recepten in SnelStart? Dan is het mogelijk met deze instelling dat S-Connect tijdens het inlezen van de order, ook rekening houdt met de recepten in SnelStart.

# Standaard SnelStartArtikelcode

De SnelStart artikelcode wordt gebruikt als het externe systeem geen SnelStart artikelcode kent.

#### Tabblad Artikelen

# Veld SnelStartArtikelcode

Met deze instellingen kunt u S-Connect de artikelen op een ander veld laten koppelen.

#### <u>Omzetgroep</u>

Als S-Connect een nieuw artikel aanmaakt in SnelStart moet er verplicht een artikel omzetgroep meegegeven worden aan SnelStart.

De instelling omzetgroep wordt alleen gebruikt bij het aanmaken van nieuwe artikelen.

# **Verwerking**

Met deze instelling kunt u instellen hoe S-Connect artikelen uit de Teamleader-orders haalt.

#### Tabblad klanten

# Herkenning

Hoe wilt u dat SnelStart de herkenning van klanten overneemt?

# <u>Verwerking</u>

U kunt hier een keuze maken voor de verwerking van klantinformatie uit Teamleader

# Standaard betalingstermijn

Hier vult u het standaard betalingstermijn in.

# Factuur/aanmaning emailen inschakelen

Als u de vakjes aanvinkt dan worden er vinkjes gezet in SnelStart bij het emailadres factuur en aanmaning.

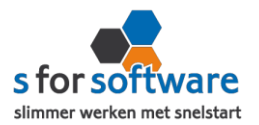

# Planning

Bij de kolom interval kunt u een keuze maken uit diverse opties om S-Connect op de gewenste interval steeds de taak te laten uitvoeren. Vervolgens kunt u in de kolom

'volgende keer uitvoeren' aangeven wanneer S-Connect de eerst volgende keer de taak moet uitvoeren.

Bij de tabblad uitvoering wordt een overzicht getoond van alle taken. Hier kunt u een taak uitvoeren op het moment dat u wenst met de knop 'nu uitvoeren 'die voor elke taak beschikbaar is.